## Sales Contracts in Grain

Last Modified on 09/07/2023 9:15 am CDT

## Overview

A Sales Contract is a binding contract between an elevator and a processor/terminal for a specified delivery period and number of units. It is a commitment to determine delivery of a specific Commodity at a certain time and price.

An unlimited number of bushels can be on a Sales Contract.

There are five different types of Sales Contracts:

- Priced
- Priced Later
- Basis Fixed
- Futures Fixed/HTA
- Minimum Priced

## Process

1. Go to Grain / Operations / Sales Contracts and select Add.

| General                        | Link to F                                                                                                    | Purchase          | Comments                                                                                                    | Migration Hi      | story                       |                |             |                  |              |                   |   |  |
|--------------------------------|----------------------------------------------------------------------------------------------------|-------------------|----------------------------------------------------------------------------------------------------|-------------------|-----------------------------|----------------|-------------|------------------|--------------|-------------------|---|--|
| Contract                       |                                                                                                    | 2                 |                                                                                                    | Buyer's Reference |                             |                |             |                  |              | Original Quantity |   |  |
| <customer id=""></customer>    |                                                                                                    |                   |                                                                                                    |                   |                             |                |             |                  |              |                   |   |  |
| <shipping dest.=""></shipping> |                                                                                                    |                   |                                                                                                    | FOB Pri           | FOB Price Contract Quantity |                |             |                  |              |                   |   |  |
| Location                       |                                                                                                    | 00MAIN v Delivere |                                                                                                    |                   | Price Unsettled Shipments   |                |             |                  |              |                   |   |  |
| <commodity></commodity>        |                                                                                                    |                   |                                                                                                    | ?                 | Quantity Settled            |                |             |                  |              |                   |   |  |
| Date Es                        | stablished                                                                                                    | 01/13/202         | 23 🛄                                                                                                    |                   |                             |                |             | Qty Remain       | ing          |                   |   |  |
| Expire Date<br>Contract Type   |                                                                                                    |                   |                                                                                                    | мот               |                             |                | ✓ Bid Crite | ria              |              | ~                 |   |  |
|                                |                                                                                                    | Priced ~          |                                                                                                    |                   | Future                      | s Price Futu   |             | Future           | es Month 🗸 🗸 |                   |   |  |
| Contract Status                |                                                                                                    | Open              | ~                                                                                                    |                   | Basi                        | s Price        |             | Đ                | change       |                   | ~ |  |
|                                | <grading factor=""> <schedu< td=""><td><schedule< td=""><td>&gt;</td><td></td><td colspan="2">Start Delivery</td><td>Complete Deliver</td><td>Quanti</td><td colspan="2">Quantity</td></schedule<></td></schedu<></grading> |                   | <schedule< td=""><td>&gt;</td><td></td><td colspan="2">Start Delivery</td><td>Complete Deliver</td><td>Quanti</td><td colspan="2">Quantity</td></schedule<> | >                 |                             | Start Delivery |             | Complete Deliver | Quanti       | Quantity          |   |  |
|                                |                                                                                                    |                   |                                                                                                    |                   | 1 ▶                         |                |             |                  |              |                   |   |  |
|                                |                                                                                                    |                   |                                                                                                    |                   | 2                           |                |             |                  |              |                   |   |  |
|                                |                                                                                                    |                   |                                                                                                    |                   | 3                           |                |             |                  |              |                   |   |  |
|                                |                                                                                                    |                   |                                                                                                    |                   | 4                           |                |             |                  |              |                   | _ |  |

- 2. Enter a *Contract* number if not auto-numbered.
- 3. Enter the Buyer's Reference. This can be used to match the processor Contract number.
- 4. Double-click in the *<Customer ID>* field to select the Customer for the Sales Contract.
- 5. Set the Shipping Destination.
- 6. Indicate the *Location* and *Commodity*.
- 7. The Date Established defaults as today's date but can be changed if needed.
- 8. Set pricing options whether FOB, Delivered, Futures, and/or Basis.

- FOB In-transit/valuations
- **Delivered** Contract price
- 9. Select the Futures Month and Exchange.
- 10. Enter the Contract Quantity.
- 11. Indicate the *Start Delivery* and *Complete Delivery* dates for when the Contract will be available for selection.
- 12. The Link to Purchase tab defaults the Location, Commodity, Customer, and Sales Contract Quantity from the General tab. If applicable, double-click the Purchase Contract column heading to open the Select Purchase Contract window.
- 13. Highlight a contract and choose **Select** or, if necessary, choose **Add a Contract** or **Add a Spot**.
- 14. On the *Comments* tab, enter any applicable notes and choose **Accept**. Double-click in the *Comment* field to choose from previously saved Comments.
- 15. The Migration History tab provides information including Destination Contract, Location ID, Units, FOB Price, Delivered Price, User ID, and Transaction Date/Time Stamp.
- 16. Select **Save** when finished.